## Soutěž v programování 2013 – krajské kolo kategorie Kancelářské aplikace – 2. část

## 2. část

## V případě nesrovnalostí mezi tímto zadáním a ukázkami řešení, se držte zadání!

Otevřete soubor husitství.rtf.

- 1. Do záhlaví dokumentu vepište své jméno a do dalšího řádku vložte pole *Vytvořeno dne*. Zrušte meziodstavcové mezery. Záhlaví bude pouze na první stránce dokumentu.
- 2. Změňte řez podtrženého písma na tučnou kurzívu.
- Odstavcům mezi znaky # přiřaď te číslování. Číslovky budou římské, s nulovým odsazením od levého okraje. Mezeru mezi číslem a textem nastavte na 0,9 cm. Smažte znaky #.
- 4. Nové Nadpisy 4 budou včetně názvu bitev a letopočtů pod nimi zarovnány na střed.

**I. křížová výprava** bitva na Vítkově hoře 14.07.1420

5. Vytvořte titulní stranu dokumentu. Jako nadpis 14.07.1420 použijte první řádek textu (Husitství). Změňte formátování: písmo Arial, velikost 36 b.,

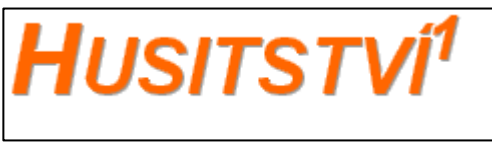

tučná kurzíva, kapitálky. Písmo bude reliéfní, libovolné barvy (včetně číslovky označující poznámku pod čarou). Zarovnejte na střed. Za

nadpisem nastavte mezeru 15 b. a vložte obrázek vuz.JPEG. Výšku obrázku natavte na 10 cm, šířku na 15 cm. Zarovnejte těsně na střed.

- 6. Zvyšte úroveň všech nadpisů v dokumentu o jednu.
- 7. Obsah dokumentu přeneste za titulní stranu a aktualizujte jej. Obsah bude zobrazovat pouze tři úrovně nadpisů. Nesmí přesahovat na další stránku. Na konci dokumentu nesmí zůstat prázdná stránka.
- 8. Vysvětlivku na titulní straně změňte na poznámku pod čarou. Změňte také formát jejího číslování na arabské číslovky. Oba odkazy budou hypertextové.
- 9. Odstavce označené na začátku a na konci hvězdičkou (\*) opatřete odrážkami ve stejném tvaru. Od levého okraje odsaďte o 0,5 cm. Šířka tabulátoru za číslem a odsazení druhého řádku bude 1 cm. Smažte původní hvězdičky!
- 10. Orientaci stránek změňte na šířku. Hřbet dokumentu bude nahoře.
- Na konec dokumentu vložte soubor data.rtf tabulku změňte na text, jako oddělovače textu použijte odstavce. Zrušte zrušte prázdné odstavce, mezeru za odstavcem. Letopočty zvýrazněte tučně. Nadpis tabulky bude mít styl Nadpis 1.
- 12. Kapitolu Spanilé jízdy přemístěte za kapitolu Slavní vojevůdci.
- 13. Změňte vodoznak na velikost 180 %, zesvětlete.
- 14. Zrušte v textu všechny hranaté závorky [] včetně jejich obsahu.
- 15. První slovo prvního odstavce textu dokumentu bude opatřeno iniciálou. Iniciálu umístěte v textu, bude zasahovat do tří řádků,

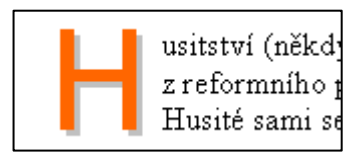

## Soutěž v programování 2013 – krajské kolo kategorie Kancelářské aplikace – 2. část

vzdálenost od textu nastavte na 0,2 cm, písmo Arial, barva písma bude stejná jako u nadpisu titulní stránky a písmo bude stínované.

Výsledný dokument uložte jako *husitsviXX.doc*. Místo XX doplňte své startovní číslo.